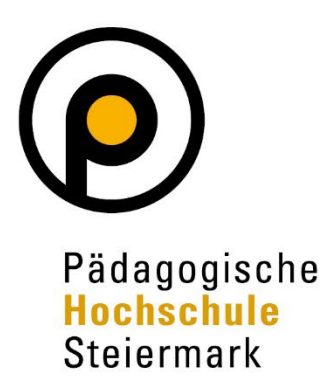

Lernen . Lehren . Forschen . Wir gestalten Bildungszukunft!

# PHSt online Umstellung CO3.0 Desktop für Bedienstete

V1 Juni 2025

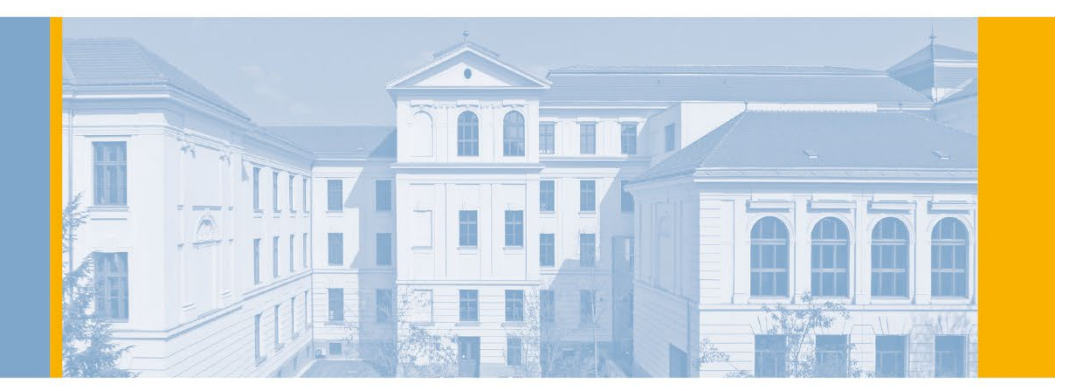

## Inhalt

| 1  | Neues Design in PHSt online für Bedienstete4 |                                                                                 |    |  |  |  |  |  |
|----|----------------------------------------------|---------------------------------------------------------------------------------|----|--|--|--|--|--|
| 2  | Ein                                          | Einstieg4                                                                       |    |  |  |  |  |  |
| 3  | Wil                                          | Ikommensseite / LOGIN Seite                                                     | 4  |  |  |  |  |  |
| 4  | Des                                          | sktop / Neue Startseite                                                         | 5  |  |  |  |  |  |
| 5  | Pro                                          | filwechsel / Abmeldung von PHSt online                                          | 5  |  |  |  |  |  |
| 6  | Sta                                          | ndardprofil und Design festlegen                                                | 6  |  |  |  |  |  |
| 7  | Wa                                           | s ist neu? Unterschiede zum bisherigen Design                                   | 6  |  |  |  |  |  |
| -  | 7.1                                          | Organisationsstruktur rückt etwas in den Hintergrund                            | 7  |  |  |  |  |  |
| 7  | 7.2                                          | Applikationen der Organisation und Visitenkarte auf gleicher Ebene              | 7  |  |  |  |  |  |
| 7  | 7.3                                          | Aktionsmenü und weiterführende Funktionen sind teilweise an anderer Stelle      | 7  |  |  |  |  |  |
| 8  | Öff                                          | nen von Applikationen                                                           | 8  |  |  |  |  |  |
| 9  | Übe                                          | ersicht der wichtigsten Applikationen                                           | 8  |  |  |  |  |  |
| ç  | 9.1                                          | Applikationen mit personellem Kontext                                           | 8  |  |  |  |  |  |
| Ģ  | 9.2                                          | Meine Lehrerhebung                                                              | 8  |  |  |  |  |  |
| Ç  | 9.3                                          | Meine Lehrveranstaltungen                                                       | 8  |  |  |  |  |  |
| Ç  | 9.4                                          | Meine Prüfungstermine                                                           | 8  |  |  |  |  |  |
| Ģ  | 9.5                                          | Meine Forschungsleistungen                                                      | 8  |  |  |  |  |  |
| Ç  | 9.6                                          | Meine Lehrevaluierung                                                           | 9  |  |  |  |  |  |
| Ç  | 9.7                                          | Meine Funktionen                                                                | 9  |  |  |  |  |  |
| Q  | 9.8                                          | Mein Terminkalender                                                             | 9  |  |  |  |  |  |
| Q  | 9.9                                          | Mein Ressourcenmanagement                                                       | 9  |  |  |  |  |  |
| Ç  | 9.10                                         | Meine Telefonnummern                                                            | 9  |  |  |  |  |  |
| Ģ  | 9.11                                         | Personal Self Service                                                           | 9  |  |  |  |  |  |
| Ç  | 9.12                                         | Meine angeforderten Dokumente                                                   | 10 |  |  |  |  |  |
| 10 | Ар                                           | olikationen mit Organisationskontext                                            | 10 |  |  |  |  |  |
| 1  | 10.1                                         | Lehrveranstaltungen nach ORG (lt. Berechtigung)                                 | 10 |  |  |  |  |  |
| Ī  | 10.2                                         | Lehrveranstaltungen PHSt                                                        | 10 |  |  |  |  |  |
|    | 10.3                                         | Lehrerhebung nach ORG (lt. Berechtigung)                                        | 10 |  |  |  |  |  |
| -  | 10.4                                         | Lehrerhebung                                                                    | 11 |  |  |  |  |  |
| 1  | 10.5                                         | Prüfungstermine nach ORG                                                        | 11 |  |  |  |  |  |
| 1  | 10.6                                         | Wechseln der Organisationseinheit innerhalb einer Applikation (InAppOrgChooser) | 11 |  |  |  |  |  |

| Weit | tere Anwendungen                                                                   | .13                                                                                                    |
|------|------------------------------------------------------------------------------------|----------------------------------------------------------------------------------------------------|
| .1   | Erweiterte Suche                                                                   | . 13                                                                                                    |
| .2   | Organisationsbaum                                                                  | . 14                                                                                                    |
| .3   | Prüfungsmanagement                                                                 | . 14                                                                                                    |
| .4   | Kennwort ändern                                                                    | . 14                                                                                                    |
| .5   | Räume                                                                              | . 14                                                                                                    |
| .6   | Ressourcenbelegung                                                                 | . 15                                                                                                    |
| Desl | ktop individualisieren                                                             | .15                                                                                                    |
| 2.1  | Favoriten erstellen                                                                | . 15                                                                                                    |
| 2.2  | Favoriten gruppieren                                                               | . 16                                                                                                    |
| 2.3  | Favoriten mit Organisationskontext erstellen                                       | . 17                                                                                                    |
|      | Weit<br>1.1<br>1.2<br>1.3<br>1.4<br>1.5<br>1.6<br><b>Desl</b><br>2.1<br>2.2<br>2.3 | Weitere Anwendungen.         .1       Erweiterte Suche         .2       Organisationsbaum         .3       Prüfungsmanagement.         .3       Prüfungsmanagement.         .4       Kennwort ändern         .5       Räume         .6       Ressourcenbelegung.         Desktop individualisieren         2.1       Favoriten erstellen         2.2       Favoriten gruppieren         2.3       Favoriten mit Organisationskontext erstellen |

PHSt-Online Umstellung CO3.0 Desktop für Bedienstete Pädagogische Hochschule Steiermark

Pirolt Karl, Teufel Martin

Graz, Juni, 2025

## 1 Neues Design in PHSt online für Bedienstete

Nach der erfolgreichen Umstellung der PHSt online Bedienungsoberfläche für Studierende und Studierende der Fortbildung, wird nun auch für Bedienstete die Bedienungsoberfläche angepasst. Diese wird im folgenden Dokument kurz **Desktop** benannt.

## 2 Einstieg

Die Willkommensseite von PHSt online ist unverändert aufrufbar über: <u>https://www.ph-online.ac.at/phst</u>

Sollten Sie Bookmarks mit dem Adresszusatz .../webnav.ini gespeichert habe, ändern Sie diese bitte auf die oben angegebene Adresse.

## 3 Willkommensseite / LOGIN Seite

Die Willkommensseite steht Ihnen weiterhin wie gewohnt zur Anmeldung oder Abruf weiterer Dienste und Informationen zur Verfügung.

| PHSt online                                                                                                    | ● Wartung: 27.05.2025, 14:00 - 20:00 DE ▼                                     |
|----------------------------------------------------------------------------------------------------|-------------------------------------------------------------------------------|
| Anmelden                                                                                                    | ٩                                                                             |
| <ul> <li>Willkommen bei PHSt online</li> <li>PHSt online ist das Campus-Management-System der Pädagogischen Hochschule Steiermark</li> <li>Estudieninteressierte und Bewerber*innen der Aus-, Fort- und Weiterbildung:         <ul> <li>Sie haben schon einen Benutzerzugang an einer Pädagogischen Hochschule (PH) in Österreich: Verwenden Sie in Ihrer dortigen Visitenkarte die Applikation "Immatrikulation an weiteren PHs"</li> <li>Sie haben noch Keinen Account an einer Österreichischen PH: Hier an der PH-Steiermark registrieren.</li> <li>Anschließend müssen Sie sich noch für die Fortbildung oder für ein Studium bewerben.</li> </ul> </li> <li>Ektdierende der Aus- und Weiterbildung         <ul> <li>Geben Sie hier Ihren PIN-Code ein.</li> <li>Studierende der Fortbildung</li> <li>Geben Sie hier Ihren PIN-Code ein.</li> <li>Bedienstete                 <ul> <li>Geben Sie hier Ihren PIN-Code ein.</li> <li>Bedienstete</li> <li>Geben Sie hier Ihren PIN-Code ein.</li> <li>Bedienstete</li> <li>Im Ihr Kennwort zu erneuern, klicken Sie: Reset</li> <li>EW Veitere Infos:                 <ul> <li>angekündigte Systemwartungen finden Sie im:</li></ul></li></ul></li></ul></li></ul> | Anmelden<br>kart.prot<br>Anmelden<br>Weiter ohne Anmeldung<br>U-Austria Login |
| Lernen . Lehren . Forschen .                                                                                                    |                                                                               |
| © 2025 CAMPUSonline. Alle Rechte vorbehalten.   Impressum   Wettere Informationen                                                                                                    |                                                                               |

Zusätzlich zur Anmeldemöglichkeit mittels Benutzernamen und Kennwort steht Ihnen eine Variante mit Hilfe Ihrer vorhandenen ID-Austria zur Verfügung.

## 4 Desktop / Neue Startseite

Nach der Anmeldung gelangen Sie auf den Desktop. Hier werden alle Applikationen gelistet, welche (je nach PHSt online Berechtigungen) für Bedienstete freigeschaltet sind. Für eine verbesserte Übersicht sind die Applikationslinks gruppiert angeordnet. Grundlegende Navigations- und Einstellmöglichkeiten können im Desktop durchgeführt werden:

- 1. Diese Startseite kann immer mittels Betätigung des "Häuschen-Symbols" aufgerufen werden.
- 2. Die verwendete Sprachversion kann mit Hilfe der "DE" und "EN" Symbole umgeschaltet werden.
- 3. In der Startleiste sind Suchfunktionen integriert. Derzeit kann nach Bediensteten, Räumen und Organisationseinheiten direkt in der Startleiste gesucht werden.
- 4. Die Applikationen können in Kachel- oder Listenansicht dargestellt werden.

| PHSt online |                                |                                    |                                    |                    | K DE EN |
|-------------|--------------------------------|------------------------------------|------------------------------------|--------------------|---------|
| Startseite  |                                |                                    |                                    |                    | 2       |
|             | Favoriten                      |                                    |                                    | 1                  | - /     |
|             |                                | Cie baben aktuell                  | nach kaine Faveritan               |                    | 3       |
|             |                                | Fügen Sie beliebig viele App       | likationen zu den Favoriten hinzu. |                    |         |
|             |                                |                                    |                                    |                    |         |
|             |                                | Nur Favori                         | ten anzeigen 🔨                     |                    |         |
|             | Alle Applikationen 👻           |                                    |                                    |                    |         |
|             | Filtern nach Applikationstitel |                                    |                                    |                    | )       |
|             |                                |                                    |                                    | Ú,                 |         |
|             | Studium und Lehre              |                                    |                                    |                    |         |
|             | Zurück zum CO2-Dekstop         | Meine Lehrveranstaltungen          | Lehrveranstaltungen PHSt           | Meine Lehrerhebung |         |
|             | Persönlicher Terminkalender    | Studienangebot                     | Studierendenkartei                 | Studienverlauf     |         |
|             | Forschung und Leistungen       |                                    |                                    |                    |         |
|             | Leistungen der Hochschule      | Meine Forschungleistungen          | Prüfungstermine nach ORG           | Prüfungsmanagement |         |
|             | Meine Prüfungstermine          | Meine Evaluierungen (QT-<br>Quest) |                                    |                    |         |
|             |                                |                                    |                                    |                    |         |

## 5 Profilwechsel / Abmeldung von PHSt online

Verfügen Sie in PHSt online über mehr als ein Benutzerprofil, können Sie es entsprechend umschalten, wenn Sie rechts oben neben dem Namen das Menü öffnen und das gewünschte Profil wählen.

In diesem Menü finden Sie beispielsweise die Möglichkeiten Ihre Visitenkarte anzuzeigen und sich aus PHSt online abzumelden.

| PHSt online  |                                                                                                    | Karl                                                      | DE | EN |
|--------------|----------------------------------------------------------------------------------------------------|-----------------------------------------------------------|----|----|
| 😤 Startseite |                                                                                                    | ACCOUNT                                                   |    | ۹  |
|              | Favoriten Sie haben aktuell noch keine Favoriten. Fügen Sie beliebig viele Applikationen zu den Favoriten hinzu. Nur Favoriten anzeigen  Alle Applikationen                                                                                       | Vistenkarte<br>Persönlicha Einstellungen<br>PROFIL WÄHLEN |    |    |
|              | Filtern nach Applikationstitet      Abmelden von PHSt online      Studium und Lehre      Zurück zum C02-Dekstop     Arick zum C02-Dekstop     Arick zum C02-Dekstop     Arick zum C02-Dekstop     Arick zum C02-Dekstop     Arick zum C02-Dekstop |                                                           |    |    |

## 6 Standardprofil und Design festlegen

Verfügen Sie über mehr als ein Benutzerprofil, können Sie festlegen welches als standardmäßig nach der Anmeldung geladen werden soll. Unter "Persönliche Einstellungen" kann dies festgelegt werden.

Auch können Sie hier ein Anzeigeprofil mit höheren Kontrastwerten wählen.

| PHSt online                 |                                           | DE EN                     |
|-----------------------------|-------------------------------------------|---------------------------|
| 😤 Persönliche Einstellungen |                                           | ACCOUNT                   |
|                             |                                           | Visitenkarte              |
| < Zurück                    | Account                                   | Persönliche Einstellungen |
| Account                     | Standardprofil Standardprofil festlegen   | PROFIL WÄHLEN             |
| Startsoite                  | Bedienstete                               | Bedienstete               |
|                             | Design und Kontrast steuern               | Studierende der           |
|                             | PHSt online standard (phst-light)         |                           |
|                             | Bevorzugte Organisation wählen            | Abmelden                  |
|                             | 601660 Pädagogische Hochschule Stelermark | •                         |
|                             | präferierte Organis                       | ation wählen              |

## 7 Was ist neu? Unterschiede zum bisherigen Design

Grundsätzlich gibt es keine funktionalen Änderungen mit der Umstellung auf das neue Design. Alle Tätigkeiten, die man bisher in PHSt online durchgeführt hat, sollten auch jetzt durchführbar sein.

Der Aufbau und die Bedienung unterscheiden sich aber in einigen wesentlichen Aspekten vom bisher bekannten Design:

- 1. Die Navigation durch die Organisationsstruktur von PHSt online steht nicht mehr zentral im Vordergrund. Der Desktop bietet einen direkten Zugang zu den Applikationen.
- 2. Es werden die bisherigen unterschiedlichen Applikationssichten zwischen dem PHSt online Organisationsbaum und den Applikationen der eigenen Visitenkarte am Desktop zusammengeführt.
- 3. Applikationen und Bedienelemente werden in einer skalierbaren Menü-Ebene dargestellt, womit eine PHSt online Nutzung mittels mobilen Devices erleichtert wird.

#### 7.1 Organisationsstruktur rückt etwas in den Hintergrund

Der Desktop für Bedienstete zeigt den Organisationsbaum bzw. die Organisationsstruktur in PHSt online nicht mehr direkt an. Es wird zuerst die gewünschte Applikation geöffnet und danach ggf. ein Organisationsbezug hergestellt.

Um in eine bestimmte Organisation zu gelangen (z.B. um Lehrveranstaltungen dort neu anzulegen) muss man diese Organisation beim Aufruf der Applikation auswählen. Für einen raschen Zugriff kann man auch dauerhaft Favoriten erstellen, die eine Applikation immer in einer gewünschten Organisationseinheit öffnen (siehe Beispiele bei <Öffnen von Applikationen> bzw. <Favoriten erstellen>).

#### 7.2 Applikationen der Organisation und Visitenkarte auf gleicher Ebene

Abhängig von den vorhandenen Berechtigungen werden alle verfügbaren Applikationen am Desktop angezeigt.

Jene Applikationen, welche bisher in der eigenen Visitenkarte vorhanden waren und einen persönlichen Kontext hatten (z.B. die Anwendung "Lehrveranstaltungen" öffnete dort nur die eigenen Lehrveranstaltungen), sind nun am Desktop mit <**Meine** Anwendung> gekennzeichnet (z.B: **Meine** Lehrveranstaltungen, **Meine** Lehrerhebung, **Mein** Terminkalender, ... ).

# 7.3 Aktionsmenü und weiterführende Funktionen sind teilweise an anderer Stelle

Einige Applikationen wurden vom Systemhersteller Campus Online bereits vollständig in das neue Design integriert. Das bisher gekannte Bedienelemente-Menü wandert in eine zentrale skalierbare Menü-Ebene. Auf dieser Ebene wurden bestehende Bearbeitungsfunktionen und weiterführende Links integriert. Die grundsätzlichen Anwendungsfunktionen bleiben jedoch erhalten. Ein Beispiel für die Desktopintegration ist die Lehrerhebung/LEH. Das Bild zeigt einige Anpassungen der Menü-Elemente:

|                                                                                 | 5                                                                                                    | 07 -                           |
|---------------------------------------------------------------------------------|----------------------------------------------------------------------------------------------------|--------------------------------|
| PHSt online                                                                     |                                                                                                    | ♥ DE ♥                         |
| A Meine Lehrerhebung /                                                          |                                                                                                    | ۹                              |
| Gehe zu Mein Lehrveranstaltungsangebot Meine Lehrerhebung                       | g Meine Zuordnungen in SPO-Versionen und Vorlagen                                                                                                    | 1                              |
| Terminlisten                                                                    |                                                                                                    |                                |
| Wunschtermine                                                                   |                                                                                                    |                                |
| Teilnehmendenliste                                                              |                                                                                                    |                                |
| Dienstvertrag                                                                   |                                                                                                    |                                |
| Termine - Massenbearbeitung                                                     |                                                                                                    |                                |
| Aktionen 🗸 Studienjahr ( 2024/25 ) 🗸 Semester ( alle ) 🗸 LV-Typ ( I             | Erstausbildung/Weiterbildung) 🗸 LV-Status ( alle ) 🗸 Gruppierung ( Winter/Sommer ) 🗸 Sortierung ( Nummer ) 🗸                                                                                                    |                                |
|                                                                                 | a a a a a                                                                                                    | 0                              |
|                                                                                 |                                                                                                    |                                |
| alle LVs des Studienjahres, gruppiert nach W/S, sortiert nach LV-Nr - Anzahl: 5 |                                                                                                    |                                |
| LV-Nr Zeit Titel Dauer Art ECT<br>Ort (SSt)                                     | S-Credits SPO gl. LV Kat. BV alle Status Gew. Grp. Grp.Anz. TN(WL)/Grp(oL)/maxTN Vortr. [gen.SSt   zust.SSt / (Telin.]t.Anmeld.) Telin<br>P/W/Dr LV Status M G Gr. gen zgk abgh   abgeh.SSt / Telin. ] (Mitwirkende) {Betreuend | betreu. Org. prüf. Org.<br>Je} |
|                                                                                 | alle v alle v alle v                                                                                                    |                                |
| Wintersemester 210.00003 W Dummy - Lehrverans altung evasys test 3 + 1 SSt PR   | 1 0 5 2 50 1 3 0/0/0 Donsa M I 155t/Pflicht 1                                                                                                    | 2100                           |
|                                                                                 | DUSt anline Redienetate*r                                                                                                    |                                |
|                                                                                 | PHSt > Institute >     Suche     Image: Suche       Suche     Image: Suche     Image: Suche                                                                                                    |                                |
|                                                                                 | Institut für digitale Medienbildung Hilfe Parameter                                                                                                    |                                |
|                                                                                 | Studien) ht 2022/23 2023/24 2024/23 2025/26                                                                                                    |                                |
|                                                                                 | LV-Typ ErstausbildungWeiterbildung Fortbildung Beratung alle                                                                                                    |                                |
|                                                                                 | Lehrerhebung Sortierung Tille Nummer                                                                                                    |                                |
|                                                                                 | Studiehjähr 2024/25 LV-Status alle gemeldete genehmigte<br>LV- LV-Quelle alle eigene fremde                                                                                                    |                                |
|                                                                                 | Typ: Erstausbildung/ Anzeige Aktualisieren Filter ein Terministen<br>Weiterbildung Teilnabmandeniste Planstellen Berechtigungen                                                                                                 |                                |
|                                                                                 | LV-Status: alle Aktion Erstellung Meldung Genehmigung Export Abgeitungstypen                                                                                                    |                                |
|                                                                                 | LV-Gruppenverwaltung Kategonen UNTIS<br>Termine - Massenbearbeitung                                                                                                    |                                |
|                                                                                 | Auswahl Angebot Erhebung SPO-Zuordnungen Betreuende Übersicht<br>Abgeltungskosten Beauftragung/Betrauung Administration                                                                                                    |                                |
|                                                                                 | alle LVs des Studienjahres, gruppiert nach W/S, sortiert nach LV-Nr - Anzahl: 6                                                                                                    |                                |
|                                                                                 | LV-Nr Zeit Titel Dauer Art ECTS- SPO gl LV BV alle Status Gew. Grp. Grp. Anz 1<br>Ort (SSt) Credits P/W/ LV Kat. Status M G Gr. genizgk) (                                                                                      |                                |
|                                                                                 | Dr                                                                                                    |                                |

## 8 Öffnen von Applikationen

Durch Antippen (Smartphone/Tablet) oder Klicken auf das jeweilige Icon wird die ausgewählte Applikation geöffnet. Applikationen, welche auf externe Systeme (=nicht von PHSt online bereitgestellt) verweisen, werden in einem neuen (Browser) Fenster geöffnet. (Beispiele: Moodle, Office365, Mitteilungsblätter, usw.)

## 9 Übersicht der wichtigsten Applikationen

#### 9.1 Applikationen mit personellem Kontext

Die persönliche Visitenkarte ist nicht mehr der präferierte Ort, um Applikationen mit persönlichem Kontext zu sammeln. Diese werden direkt auf der Ebene des Desktops bereitgestellt. Erkennbar sind diese meist durch den Bezeichnungszusatz "Mein/Meine …."

#### 9.2 Meine Lehrerhebung

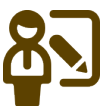

Hier werden die Lehrveranstaltungen gelistet, in denen Sie als Vortragender eingetragen sind (in der Ansicht: Lehrerhebung)

#### 9.3 Meine Lehrveranstaltungen

# <u>8</u>7

Hier werden die Lehrveranstaltungen gelistet, in denen Sie als Vortragender eingetragen sind (in der Ansicht: Lehrveranstaltungen)

#### 9.4 Meine Prüfungstermine

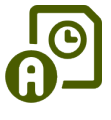

**U** In dieser Anwendung werden Ihre Prüfungstermine angezeigt, bei denen Sie als Prüfer/in eingetragen sind.

#### 9.5 Meine Forschungsleistungen

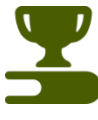

Ihre in der Forschungs- und Leistungsdatenbank der PH Steiermark eingetragenen Leistungen (Publikationen/Forschungsprojekte) sind dort gesammelt und können dort auch verwaltet werden.

#### 9.6 Meine Lehrevaluierung

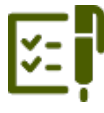

Hier werden Evaluierungsergebnisse von Lehrveranstaltungen gelistet, in denen Sie Vortragender waren und die über das System **evasys** durchgeführt werden. Ein Freischalten Ihrer Lehrveranstaltungen zur Evaluierung ist hier ebenfalls möglich.

#### 9.7 Meine Funktionen

Ihre Funktionen und Berechtigungen in PHSt online sind hier aufgelistet. (Kontakt bei Änderungen: <u>support@phst.at</u>)

#### 9.8 Mein Terminkalender

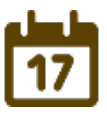

Hier werden ihre in PHSt online eingetragenen, persönlichen Termine als Vortragende(r) oder auch als Studierende(r) gelistet.

#### 9.9 Mein Ressourcenmanagement

## 

Diesser Anwendungslink öffnet für berechtigte Personen die Verwaltung vom Räumen und Raumterminen.

#### 9.10 Meine Telefonnummern

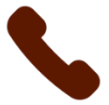

Falls Sie über eine eigene Durchwahl im Festnetz der PH Steiermark oder über eine dienstliche Mobilnummer verfügen, wird diese hier angezeigt (Kontakt: <u>support@phst.at</u>)

#### 9.11 Personal Self Service

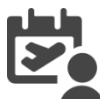

Wenn Sie Ihren Erholungs-, Pflegeurlaub oder sonstige Abwesenheiten über PHSt online abwickeln, gelangen Sie hier zu Ihren Daten.

#### 9.12 Meine angeforderten Dokumente

PHSt online Reports und Druckaufträge, welche in der Erstellung etwas länger benötigen, können hier später abgerufen werden.

## 10 Applikationen mit Organisationskontext

Einige Anwendungen erfordern beim Öffnen der Anwendung die Vorauswahl einer Organisationseinheit. Scrollen Sie zur gewünschten ORG oder geben Sie im Filterfeld den Namen der ORG bzw. Teile davon ein, um die Auswahl zu treffen.

#### 10.1 Lehrveranstaltungen nach ORG (lt. Berechtigung)

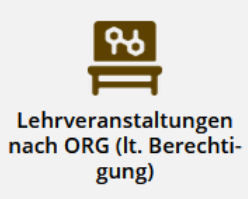

Der Link öffnet die Lehrveranstaltungen in einer zu wählenden oder gewählten Organisationseinheit. Es stehen nur jene ORG-Einheiten zur Verfügung, in denen Sie über erweiterte PHSt online Berechtigungen verfügen. (zBsp: LV-Sachbearbeitung, Teilnehmerverwaltung, usw.).

#### 10.2 Lehrveranstaltungen PHSt

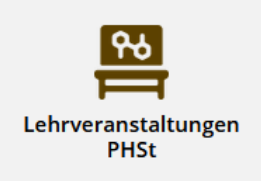

Es werden Lehrveranstaltungen einer gewählten Organisation angezeigt. Zur Auswahl stehen alle ORG-Einheiten, in denen Lehrveranstaltungen im aktuellen Studienjahr gemeldet wurden.

#### 10.3 Lehrerhebung nach ORG (lt. Berechtigung)

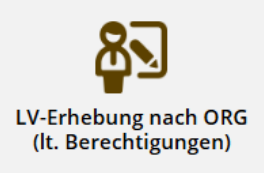

Dieser Applikationslink öffnet die Lehrerhebung in einer gewählten Organisation. Zur Auswahl stehen hier nur Organisationen, in denen Sie über erweiterte LEH-Berechtigungen verfüben (zbsp: LV-Eingabe, Teilnehmerverwaltung, etc.)

#### 10.4 Lehrerhebung

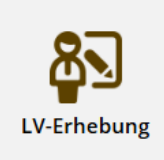

Dieser Applikationslink öffnet die Lehrerhebung in einer gewählten Organisation. Zur Auswahl stehen hier alle Organisationen von PHSt online, in denen im aktuellen Studienjahr Lehrveranstaltungen angelegt wurden.

#### 10.5 Prüfungstermine nach ORG

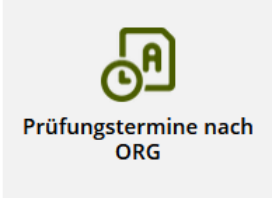

Diese Applikationszugang listet alle Prüfungstermine der gewählten Organisation

# 10.6 Wechseln der Organisationseinheit innerhalb einer Applikation (InAppOrgChooser)

Einige Anwendungen können die Organisationseinheit innerhalb des Applikationsfensters wechseln. Einige Beispiele hierfür sind LV-Erhebung, Lehrveranstaltungen, Prüfungstermine und Personen) Im oberen Bereich der Anwendung wird eine ORG-Liste und anschließender ORG-Auswahl durch Klicken auf die derzeit gewählte Organisationseinheit ermöglicht.

| 希 Lo     | A Lehrveranstaltungsangebot / Institut für Bildungswissenschaften                                                                         |        |       |                  |                               |                            |      |            |            |                         |                  |                     |               |  |
|----------|----------------------------------------------------------------------------------------------------|--------|-------|------------------|-------------------------------|----------------------------|------|------------|------------|-------------------------|------------------|---------------------|---------------|--|
| Gehe z   | Gehe zu 🔹 Lehrveranstaltungsangebot Lehrerhebung Zuordnung in SPO-Versionen und Vorlagen                                                  |        |       |                  |                               |                            |      |            |            |                         |                  |                     |               |  |
| Institut | m Herstitute und Lehre<br>Institut für Bildungswissenschaften Aktionen ♥ Studienjahr (2024/25) ♥ LV-Typ (alle) ♥ Gruppierung (Semester) ♥ |        |       |                  |                               |                            |      |            |            |                         |                  |                     |               |  |
| Index: W | Index: Wintersemester Sommersemester Innerhalb der Anwendung einen anderen                                                                |        |       |                  |                               |                            |      |            |            |                         |                  |                     |               |  |
| ,8 Eint  | räge vo                                                                                                    | orhand | en    |                  |                               |                            | Orga | nisatio    | nsko       | ntext au                | swäl             | hlen                |               |  |
| Semester |                                                                                                    |        |       |                  |                               |                            |      |            |            |                         |                  |                     |               |  |
| LV-Nr 痛  | T                                                                                                    | Sem.   | Term. | Titel 🛦 🝸        |                               |                            |      | Dauer<br>T | Art<br>A T | Teil/Prüf/<br>Eval/Info | SPO<br>P/W/<br>S | Vortragende*r (Mitv | virkende*r) 🝸 |  |
| Winters  | emester                                                                                                    | r      |       |                  |                               |                            |      |            |            |                         |                  |                     |               |  |
| F        | S                                                                                                    | w      | 9     | Intercultural Le | earning 😭                     |                            |      | 2 SSt      | SE         |                         |                  |                     |               |  |
| F        | S                                                                                                    | W      | G     | German for Inc   | oming Students Beg            | ginner/Intermediate 😭      |      | 1,6 SSt    | SE         | × E U U                 |                  |                     |               |  |
| F        | S                                                                                                    | w      | G     | Conversation G   | ierman 🖓                      |                            |      | 1 SSt      | UE         | × E 0 0                 |                  |                     |               |  |
| F        | 'S                                                                                                    | w      | ٩     | History of Carir | nthia/Austria 😭               |                            |      | 1,6 SSt    | SE         | 🙁 🖹 回 🕕                 |                  |                     |               |  |
| F        | S                                                                                                    | w      | 9     | Erasmus+ 🏠       |                               |                            |      | 1 SSt      | SE         | 8800                    |                  |                     |               |  |
| F        | 'S                                                                                                    | w      | •     | Arts and Cultur  | ral Studies 😭                 |                            |      | 0,8 SSt    | SE         | 8 🖹 🛛 🕕                 |                  |                     |               |  |
| F        | S                                                                                                    | w      | 9     | Elective: Interc | ultural Music or Phy          | ysical Education or Arts 🏫 |      | 0,8 SSt    | UE         | 🙁 🛱 回 🕕                 |                  |                     |               |  |
| F        | 'S                                                                                                    | w      | •     | Educational Sys  | stems 😭                       |                            |      | 0,8 SSt    | UE         | 8 🖹 🛛 🕕                 |                  |                     |               |  |
| F        | S                                                                                                    | w      | ٩     | Progressive Edu  | ucation $\overleftrightarrow$ |                            |      | 0,8 SSt    | UE         | 8 🖹 🛛 🗊                 |                  |                     |               |  |

Bei Klick in das Organisationsfeld öffnet sich eine Filterliste der Organisationseinheiten in PHSt online. Mit Auswahl einer entsprechenden ORG wird der Kontext umgestellt.

| A Lehrveranstaltungsangebot / Institut für Bildungswissenschaften                                                                            |           |
|----------------------------------------------------------------------------------------------------|-----------|
| Gehe zu 🔻 Lehrveranstaltungsangebot Lehrerhebung Zuordnung in SPO-Versionen und Vorlagen                                                     |           |
| Im / Institute und Lehre     Aktionen     Studienjahr ( 2024/25 )     LV-Typ ( alle )     Gruppierung ( Semester )                           | •         |
| Institute und Lehre / Lehre / Ausbildung / Fach Sekundarstufe Allgemeinbildung: Bewegung und Sport                                           |           |
| 2 Tinstitute und Lehre / Lehre / Ausbildung / Fach<br>S Sekundarstufe Allgemeinbildung: BWG                                                  |           |
| Institute und Lehre / Lehre / Ausbildung / Fach     Sekundarstufe Allgemeinbildung: Deutsch                                                  | irk       |
| Institute und Lehre / Lehre / Ausbildung / Fach     Sekundarstufe Allgemeinbildung: Englisch                                                 |           |
| <ul> <li><sup>P</sup> If /Institute und Lehre / Lehre / Ausbildung / Fach</li> <li>F Sekundarstufe Allgemeinbildung: Ethik</li> </ul>        |           |
| F     1 Institute und Lehre / Lehre / Ausbildung / Fach       F     Sekundarstufe Allgemeinbildung: Geographie und Wirtschaftskunde          | v]<br>1 D |
| Institute und Lehre / Lehre / Ausbildung / Fach     Sekundarstufe Allgemeinbildung: Geschichte, Sozialkunde und Politische Bildung           | mc        |
| (Institute und Lehre / Lehre / Ausbildung / Fach     Sekundarstufe Allgemeinbildung: Informatik und Digitale Bildung                         |           |
| F 🛱 / Institute und Lehre / Lehre / Ausbildung / Fach<br>1. Sekundarstufe Allgemeinbildung: Instrumentalmusikerziehung<br>W 🕜 1 SSt UE 🎯 🖻 🔍 |           |
|                                                                                                    |           |

Lehrveranstaltungsangebot / Sekundarstufe Allgemeinbildung: Deutsch Lehrerhebung Zuordnung in SPO-Versionen und Vorlagen Gehe zu 🔻 Lehrveranstaltungsangebot fr / Institute und Lehre / Lehre / Ausbi Idung / Fa Aktionen 🗸 Studienjahr ( 2024/25 ) 🗸 LV-Typ (alle ) 🗸 Sekundarstufe Allgemeinbildung: Deutsc Gruppierung (Semester) 🗸 Einträge vorhanden Semester Teil/Prüf/Eval/Info Dauer SPO Unterrichts-/ Sem. LV-Nr 🔺 🝸 Term. Titel 🔺 🍸 Vortragende\*r (Mitwirkende\*r) 🝸 P/W/S Lehrsprachen 🝸 T Wintersemester 8 🗄 🗇 🔍 ٩ 2 SSt Deutsch DEA03( w PS ( 8 🗄 🗐 🗐 DEB01 w 2 SSt PS Deutsch DEB02 w ٩ 2 SSt PS 8 🗄 🗇 🗇 Deutsch 8 2 9 9 DFF04 w 1 SSt SE Deutsch ٩ 8 🗄 🛛 🕬 DEF020 w 2 SSt PS Deutsch DEF040 w ٩ 2 SSt PS 😣 🗄 🗇 🞯 Deutsch -8 🗄 🗇 🗇 ٩ KS DEG02 w 1 SSt Deutsch 🗵 🖻 🖲 🗐 DEG04 w (1) 2 SSt KS Deutsch 8 🗄 🗐 🗐 DEI020 w ٩ 2 SSt PS Deutsch w ( 😣 🗄 🗇 🞯 DEI030 2 SSt PS Deutsch ٩ 😣 🗄 回 🔒 DEJ030 w 2 SSt PS Deutsch DEL020 w 3 1 SSt SE 😣 🗄 🗐 🗐 Deutsch ٩ 8 🗄 🗇 🗇 DEL030 w 2 SSt PS Deutsch DEP04 😣 🗄 🗐 🗐 w 3 2 SSt SE Deutsch and the second second second second second second second second second second second second second second second

## 11 Weitere Anwendungen

#### 11.1 Erweiterte Suche

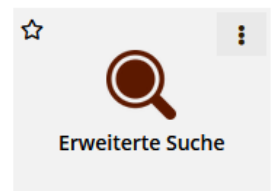

Hier können Sie nach verschiedenen Ressourcen suchen.

#### Beispiel:

Wenn Sie nicht wissen, in welcher Organisation eine Lehrveranstaltung liegt, nützen Sie die "Erweiterte Suche". Wählen Sie den Suchkontext Lehrveranstaltung aus, geben einen Suchbegriff ein und klicken auf Suchen. Bei den gefundenen LVen wird in der Spalte die Kurzbezeichnung der ORG gelistet, in der die LV liegt. Diese ORG-Kennung kann für die Auswahl eines Organisationskontext verwendet werden.

| 😚 Suche Le                                                       | ehrveranstaltung / PädagogischeHochschule                                                                                               |                      |                                                                                                    |                                                                                                    |                     |           |          |
|------------------------------------------------------------------|----------------------------------------------------------------------------------------------------|----------------------|----------------------------------------------------------------------------------------------------|----------------------------------------------------------------------------------------------------|---------------------|-----------|----------|
| Auswahl ( Leh                                                    | nveranstaltung) 🔻                                                                                                    |                      |                                                                                                    |                                                                                                    |                     |           |          |
|                                                                  | _                                                                                                    |                      |                                                                                                    |                                                                                                    | _                   |           |          |
|                                                                  |                                                                                                    |                      |                                                                                                    |                                                                                                    |                     |           |          |
|                                                                  |                                                                                                    |                      |                                                                                                    |                                                                                                    |                     |           |          |
|                                                                  | einfache Suche   er                                                                                                    | weiterte             | e Suche                                                                                                    | 2                                                                                                    |                     |           |          |
|                                                                  |                                                                                                    |                      |                                                                                                    |                                                                                                    |                     |           |          |
| Suchbegriff                                                      | BWA* Suc                                                                                                    | hen                  |                                                                                                    |                                                                                                    |                     |           |          |
| Suchbereich                                                      | 🗹 LV-Nr 🗹 Titel 🔽 Lehrinhalt / Lehrziel                                                                                                 |                      |                                                                                                    |                                                                                                    |                     |           |          |
|                                                                  | Deutsch                                                                                                    |                      |                                                                                                    |                                                                                                    |                     |           |          |
| LV-Typ                                                           | Erstausbildung/Weiterbildung                                                                                                    |                      | $\mathbf{X}$                                                                                                    |                                                                                                    |                     |           |          |
| Studioniahr                                                      | 2024/25                                                                                                    |                      |                                                                                                    |                                                                                                    |                     |           |          |
| Studienjani                                                      |                                                                                                    |                      |                                                                                                    |                                                                                                    |                     |           |          |
| Semester                                                         |                                                                                                    |                      |                                                                                                    | N                                                                                                    |                     |           |          |
| LV-Kategorie                                                     |                                                                                                    |                      |                                                                                                    |                                                                                                    |                     |           |          |
|                                                                  |                                                                                                    |                      |                                                                                                    |                                                                                                    |                     |           |          |
|                                                                  |                                                                                                    |                      |                                                                                                    |                                                                                                    |                     |           |          |
|                                                                  |                                                                                                    |                      |                                                                                                    |                                                                                                    |                     |           |          |
| Treffer: 75                                                      |                                                                                                    | Davior Art A         | am SDO V                                                                                                    | attagende                                                                                                    | botrout             |           | LV Ka    |
|                                                                  |                                                                                                    | (SSt)                | P/W/Dr                                                                                                    | orragende                                                                                                    | Detreut             | IN EV-Typ | .v Ka    |
| 2BWA.00100PB 24W EInful<br>2BWA.00200PB 24W Orient               | tierung in Lenren und Lernen   m PH_Knin                                                                                                | 1 SSt SE             | 75/0/0<br>75/0/0                                                                                                    |                                                                                                    | 7050                | LV-EWB    | 0        |
| 3 BWA.00300PB 25S Theor                                          | rie und Praxis des Unterrichts   🏦 PH_Kntn 👾                                                                                            | 2 SSt PS             | 20/0/0                                                                                                    |                                                                                                    | 7050                | LV-EWB    | Q        |
| 4 BWA.004FSPB 25S Entwi                                          | icklung und Person   m PH_Kntn                                                                                                    | 1 SSt VO             | C <u>23/0/0</u>                                                                                                    |                                                                                                    | 7050                | LV-EWB    | 0        |
| 6BWA.0100APH 25S Enful                                           | cklung und Person   III Prijknun<br>hrung in Lehren und Lernen (STEOP)                                                                  | 2 SSt VO             | 23/0/0 86/0/0                                                                                                    |                                                                                                    | 6471                | LV-EWB    | 2        |
| 7 BWA.0100BPH 24W Einfül                                         | hrung in Lehren und Lernen (STEOP)                                                                                                    | 2 SSt VO             | × <u>79/0/0</u>                                                                                                    |                                                                                                    | 6471                | LV-EWB    | 6        |
| 8 BWA.0100PPH 24W Einfül                                         | hrung in Lehren und Lernen (STEOP)                                                                                                    | 2 SSt VO             | <u>12/0/0</u>                                                                                                    | And And And And And And And And And And                                                                                                    | <u>6471</u>         | LV-EWB    | 3        |
| <sup>9</sup> BWA.0100QPB 24W EInfül<br>10 BWA.0100QPH 25S Einfül | hrung in Lahren und Lernen (Quereinstieg)   m PH_Kntn                                                                                   | 2 SSt VO             | 2/0/0<br>7/0/0                                                                                                    |                                                                                                    | <u>7050</u><br>6473 | LV-EWB    | 0        |
| 11 BWA.0100SVL 25S Einfül                                        | hrung in Lehren und Lernen (STEOP)                                                                                                    | 2 SSt VO<br>2 SSt VO |                                                                                                    |                                                                                                    | 6473                | LV-EWB    | 4        |
| 12 BWA.01001PA 24W Einfül                                        | hrung in Lehren und Lernen (STEOP)   🏦 PPH_Bgld 🛬                                                                                       | 2 SSt VO             | 86/0/0                                                                                                    |                                                                                                    | 7040                | LV-EWB    | <u>0</u> |
| 13 BWA.01420UB 24W Einfül<br>14 BWA 0200ABH 24W entrol           | hrung In Lehren und Lernen (STEOP)   🟦 Uni Graz 🛬                                                                                       | 2 SSt VO             | <u>86/0/0</u> <u>86/0/0</u> |                                                                                                    | 7020                | LV-EWB    | 0        |
| 15 BWA.0200BPH 24W Orient                                        | tierung im Berufsfeld (STEOP)                                                                                                    | 1 SSt UE             | × 76/0/0                                                                                                    | Land a state of the state of the state of th | 6471                | LV-EWB    | 6        |
| 16 BWA.0200PPH 24W Orient                                        | tlerung im Berufsfeld (STEOP)                                                                                                    | 1 SSt UE             | 8 <u>9/0/0</u>                                                                                                    |                                                                                                    | 6471                | LV-EWB    | 3        |
| 17 BWA.02001PA 24W Orient                                        | tlerung im Berufsfeld (STEOP)   m PPH_Bgld                                                                                              | 1 SSt SE             | 62/0/0                                                                                                    |                                                                                                    | 7040                | LV-EWB    | 0        |
| 19 BWA.02001PB 25S Orient                                        | tierung im Berufsfeld (STEOP)   m PH_Knm ************************************                                                           | 1 SSEKS              | 62/0/0                                                                                                    |                                                                                                    | 7050                | LV-EWB    | 0        |
| 20 BWA.02002PI 24W Orlent                                        | tlerung Im Berufsfeld (STEOP)   m PPH_Graz                                                                                              | 1 SSt UE             | C 79/0/0                                                                                                    |                                                                                                    | 7010                | LV-EWB    | <u>0</u> |
| 21 BWA.02420UB 25S Orlent                                        | tlerung Im Berufsfeld   🏦 Uni Graz 👷                                                                                                    | 1 SSt UE             | Ø <u>79/0/0</u>                                                                                                    |                                                                                                    | 7020                | LV-EWB    | 0        |
| 22 BWA.03a00PB 25S PPS: 0                                        | Orientierungspraktikum: Theorie und Praxis des Unterrichts   🏦 PH_Kntn 🛬                                                                | 1 SSt PR             | 20/0/0                                                                                                    |                                                                                                    | 7050                | LV-EWB    | 0        |
| 24 BWA.03a01PA 25S Orient                                        | tierungspraktikum: Theorie und Praxis des Unterrichts   m PPH_Bgld ★<br>tierungspraktikum: Theorie und Praxis des Unterrichts (RWA 003) | 1 SSt PR<br>1 SSt PR | 2/0/0                                                                                                    |                                                                                                    | 7040                | LV-EWB    | 0        |
| 25 BWA.03a01PB 25S Orient                                        | tierungspraktikum: Theorie und Praxis des Unterrichts   m PH Kntn -                                                                     | 1 SSt PR             | 2/0/0                                                                                                    |                                                                                                    | 7050                | LV-EWB    | õ        |
| 26 BWA.03a01PI 25S Orient                                        | tierungspraktikum: Theorie und Praxis des Unterrichts   🟦 PPH_Graz                                                                      | 1 SSt PR             | <u> 4/0/0</u>                                                                                                    |                                                                                                    | 7010                | LV-EWB    | Q        |
| 27 BWA.03a02PB 25S Orient                                        | tlerungspraktikum: Theorie und Praxis des Unterrichts (BWA.003)   🏛 PH_Kntn 🚖                                                           | 1 SSt PR             | 2/0/0                                                                                                    |                                                                                                    | <u>7050</u>         | LV-EWB    | <u>0</u> |
| 29 BWA.03a1aPH 24W Orlent<br>29 BWA.03a1bPH 25S Orlent           | tierungspraktikum: Theorie und Praxis des Unterrichts (Oktober/November; Praxistag: Montag) 👘                                           | 1 SSt PR<br>1 SSt PP | <ul> <li>68/0/0</li> <li>68/0/0</li> </ul>                                                                                                    | and an and a second second                                                                                                    | 6565<br>6565        | LV-EWB    | 2        |
| 30 BWA.03a1cPH 24W Orient                                        | tierungspraktikum: Theorie und Praxis des Unterrichts (Oktober/November; Praxistag: Mittwoch)                                           | 1 SSt PR             | × 68/0/0                                                                                                    | a gala                                                                                                    | 6565                | LV-EWB    | 2        |

#### 11.2 Organisationsbaum

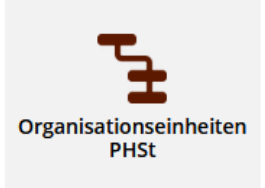

Eine hierarchische Übersicht der Organisation der PH Steiermark wird durch öffnen der Applikation "Organisationsbaum der PHSt" angezeigt.

#### 11.3 Prüfungsmanagement

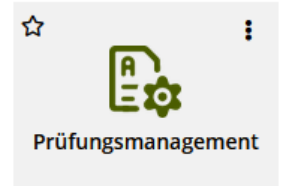

Dieser Anwendungslink öffnet wie gewohnt das Prüfungsmanagement. Sollten Sie hier den PIN für den Einstieg nicht mehr wissen, können Sie diesen von der Studienabteilung zurücksetzen lassen.

#### 11.4 Kennwort ändern

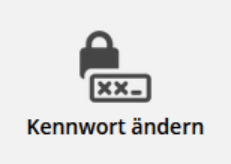

Um ihr Kennwort für PHSt Online zu ändern, klicken Sie auf diese Applikation. Das neue Kennwort wird auch in die Nachfolgesysteme der PH Steiermark synchronisiert.

#### 11.5 Räume

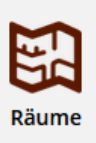

Hier finden Sie eine Übersicht der Räumlichkeiten der PH Steiermark in grafischer Form und nähere Informationen zu den einzelnen Räumen.

#### 11.6 Ressourcenbelegung

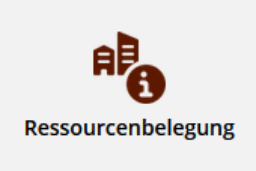

Klicken Sie auf diese Applikation, um die Auslastung bzw. Termine in einzelnen Räumen

der PH einzusehen.

## 12 Desktop individualisieren

#### 12.1 Favoriten erstellen

Für einen effizienten Zugriff der häufig verwendeten Anwendungen können Favoriten eingerichtet werden. Die Favoritenlinks werden ganz oben am Desktop angezeigt.

Um einen Favoriten zu erstellen klickt man auf die drei Punkte, welche durch anvisieren der gewünschten Anwendung durch ein Zeigegerät erscheinen und wählt "Zu Favoriten hinzufügen" aus.

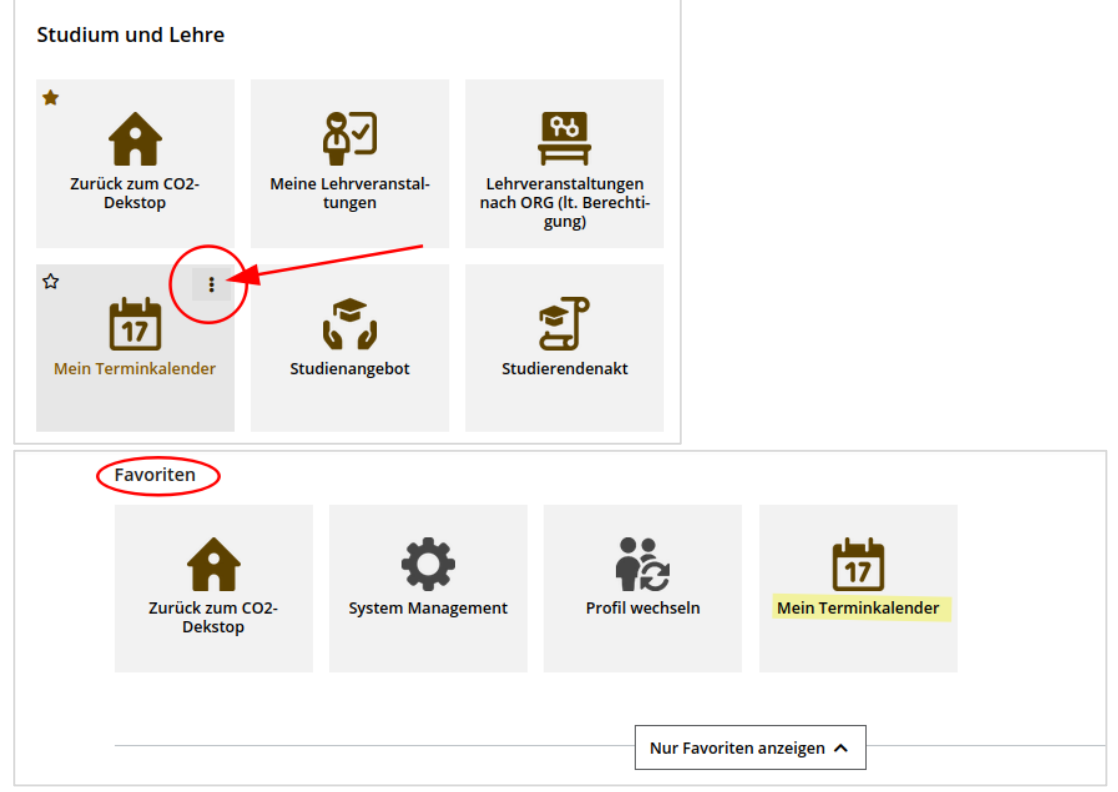

Natürlich können erstellte Favoriten auch wieder entfernt werden. Hierzu ebenso mit dem Mauszeiger auf den zu entfernenden Favoritenlink gehen und die drei Punkte anklicken und "Aus Favoriten entfernen" wählen.

| Favoriten                  |                   |                 | <u> </u>                           |
|----------------------------|-------------------|-----------------|------------------------------------|
| Zurück zum CO2-<br>Dekstop | System Management | Profil wechseln | * <b>17</b><br>Mein Terminkalender |
|                            |                   | Nur Favorite    | n anzeigen 🔺                       |

## 12.2 Favoriten gruppieren

Sie haben die Möglichkeit, Ihre erstellten Favoriten zu gruppieren, indem Sie am Desktop rechts oben auf das "3-Punkte-Symbol" klicken und einen Ordner erstellen. In Ordner lassen sich dann Ihre Favoriten verschieben:

| Zurück zum CO2-<br>Dekstop | System Management                      | Profil wechseln | 17<br>Mein Terminkalender | Reuen Ordner erstellen<br>Favoriten sortieren |
|----------------------------|----------------------------------------|-----------------|---------------------------|-----------------------------------------------|
| isationsfilter 👻           | Nur Favoriten                          | anzeigen 🔨      |                           | 2                                             |
| ×                          | Organisation<br>Hochschullehrgang Quer | reinstieg       |                           |                                               |

| Nur Favoriten anzeigen 🔨 |  |
|--------------------------|--|
| Neuen Ordner erstellen × |  |
| HLG Quereinstieg         |  |
| Speichern Abbrechen      |  |

In diesen Ordner können Favoritenlinks verschoben werden

| Favoriten                               |                            |                                       |                 |                                                  | I |  |
|-----------------------------------------|----------------------------|---------------------------------------|-----------------|--------------------------------------------------|---|--|
| HLG Quereinstieg                        | Zurück zum CO2-<br>Dekstop | System Management                     | Profil wechseln | Aus Favoriten entfernen<br>In Ordner verschieben | 1 |  |
| Applikationen mit Organisationsfilter 👻 |                            |                                       |                 |                                                  |   |  |
| ▼ Lehr                                  | ×                          | Organisation<br>Hochschullehrgang Que | ereinstieg      |                                                  |   |  |
| Studium und Lehre                       |                            |                                       |                 |                                                  |   |  |

Mit Favoritenordnern und der im nächsten Kapitel beschriebenen Funktionen kann eine auf eigene Bedürfnisse zugeschnittene Desktopumgebung erstellt werden.

## 12.3 Favoriten mit Organisationskontext erstellen

Sie können Anwendungen, bei denen die Auswahl/Zuordnung einer Organisation erforderlich ist, einer bestimmten Organisation dauerhaft zuordnen und als Favoritenlink erstellen. Dies bewirkt, dass beim Öffnen eines solchen kontextualisierten Favoriten, der Fokus gleich auf eine vordefinierte Organisationseinheit gelegt wird.

**Beispiel**: Favoritensetzung der Anwendung Lehrveranstaltungen innerhalb der Organisationebene Hochschullehrgang Quereinstieg und SVLP.

Wählen Sie zuerst den Punkt "Applikationen mit Organisationsfilter"

Es wird nun ein Organisationsfilter angezeigt. Wählen Sie hier die gewünschte ORG, indem Sie die Bezeichnung der ORG bzw. Teile davon in das Feld eingeben. Geben Sie hier z.B. "…..quer" ein, werden alle Organisationen gelistet, die diesen Text in der Bezeichnung haben.

Danach klicken Sie bei der Applikation "Lehrveranstaltungen PHSt" auf das "3 Punkte-Symbol" und wählen Sie "Zu Favoriten im Kontext hinzufügen" aus:

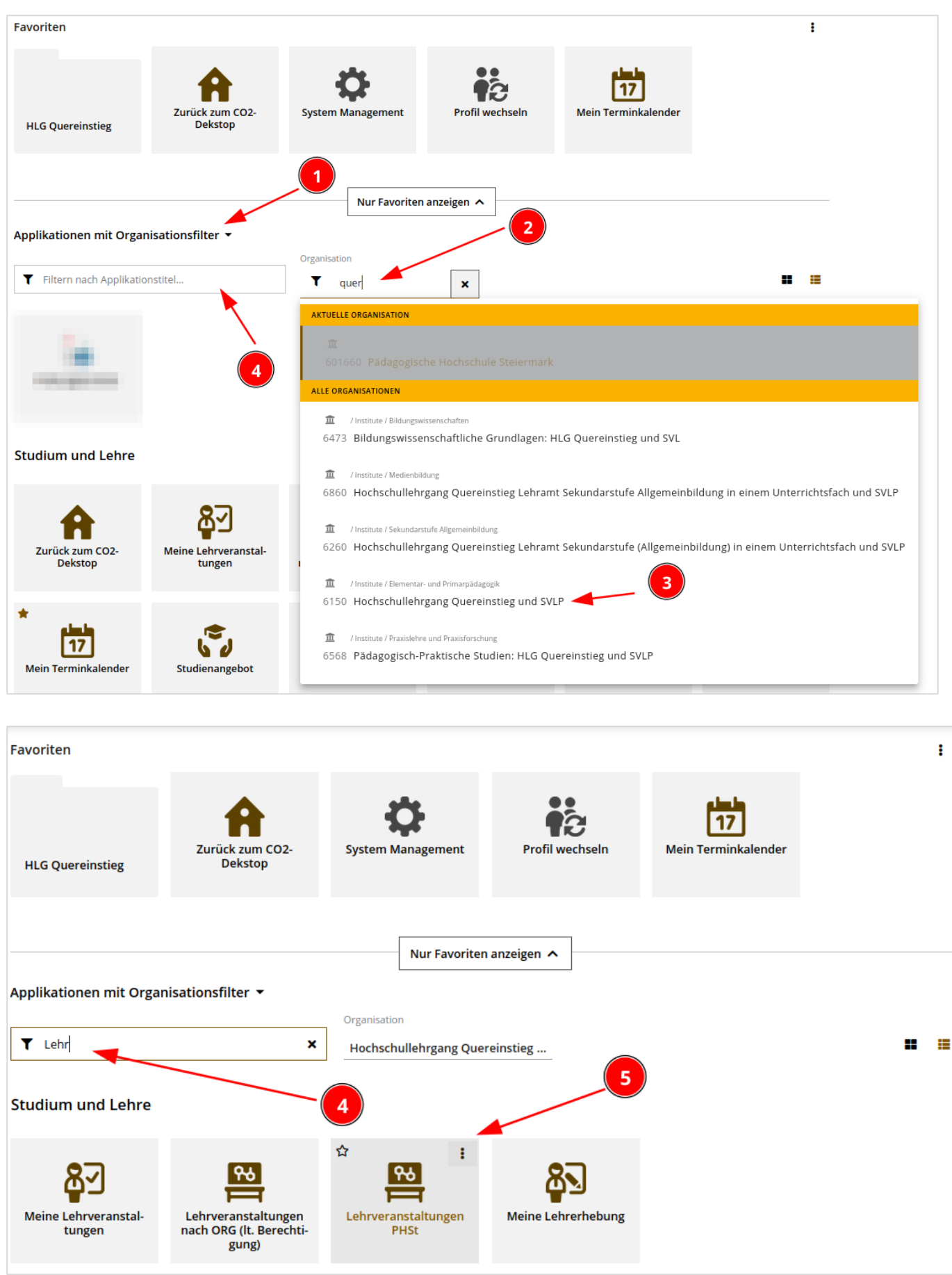

Somit haben Sie jetzt die Lehrveranstaltungen der ORG HLG Quereinstieg.... im Institut Elementar- und Primarpädagogik dauerhaft in Ihren Favoriten erstellt. Durch Verschieben in den Ordner HLG Quereinstieg kann diese kontextuierte Anwendung geordnet dargestellt und genutzt werden.

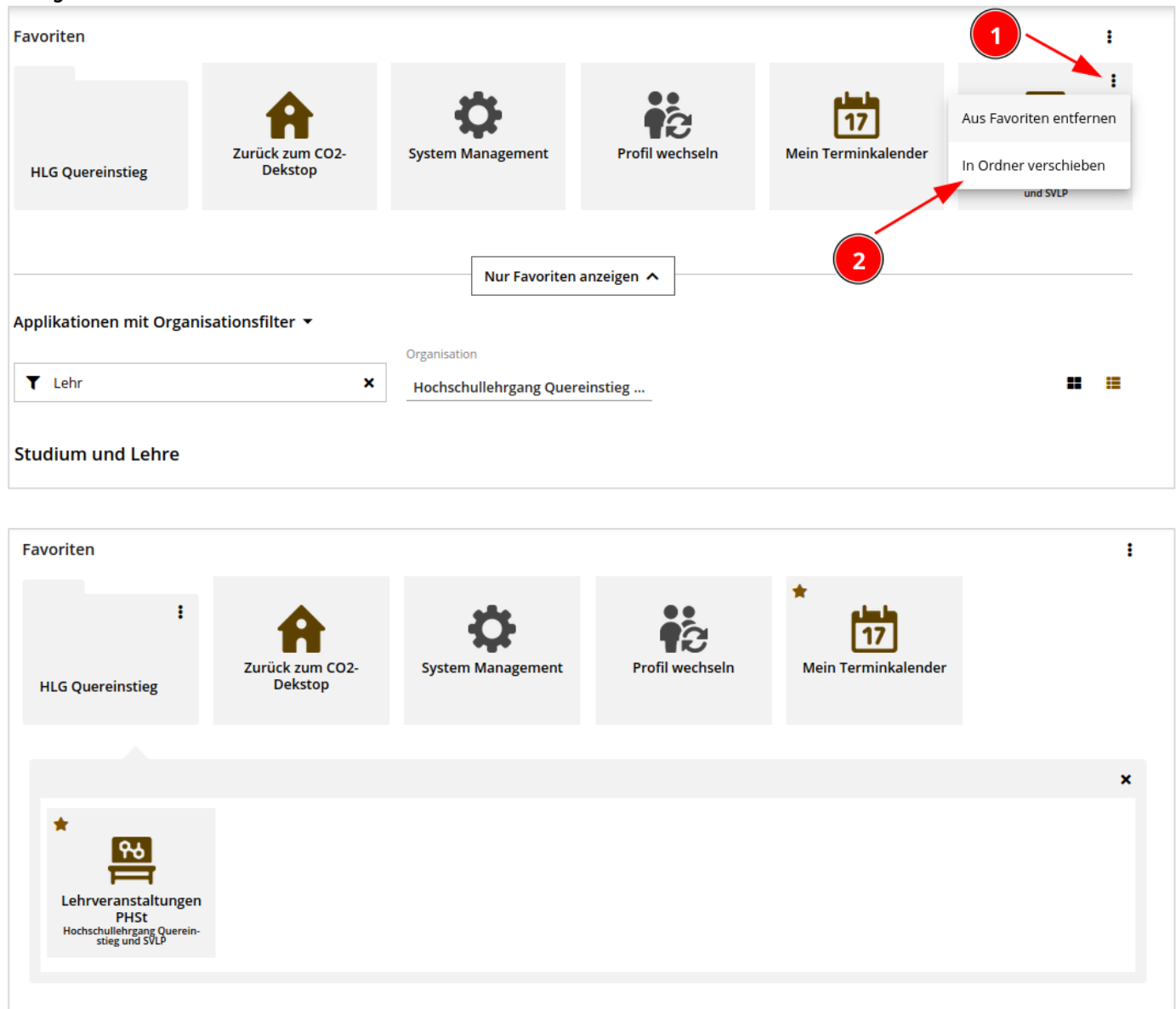

Somit haben Sie die Lehrveranstaltungen des HLG Quereinstieg und SVLP Fortbildung dauerhaft in Ihren Favoriten gespeichert. Es können weitere Applikationen mit Organisationsbezug in Ordner gesammelt werden, um den Workflow für bestimmte Organisationen zu verbessern.